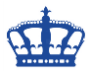

Damit nach der Erstanmeldung das eigene individuelle Avatar angezeigt wird, müssen wir das Standard Avatar ersetzen.

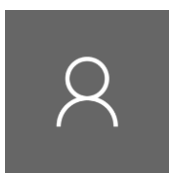

Dazu navigieren nach ...

C:\ProgramData\Microsoft\User Account Pictures

...und benennen die rot markierten Bilder in .old um.

| 📙   🛃 📕 🖵                                                                              | Verwalten User / | Account Pictures |           |        | -                 | . 🗆          | ×          |
|----------------------------------------------------------------------------------------|------------------|------------------|-----------|--------|-------------------|--------------|------------|
| Datei Start Freigeben An                                                               | sicht Bildtools  |                  |           |        |                   |              | ~ 🕐        |
| ← → → ↑ 📙 « Lokaler Datenträger (C:) → ProgramData → Microsoft → User Account Pictures |                  |                  |           |        | "User Account Pic | tures" durc. | . <i>р</i> |
|                                                                                        | Name             | Datum            | Тур       | Größe  | Markierungen      |              |            |
| 📌 Schnellzugriff                                                                       | admin.dat        | 16.02.2019 18:33 | DAT-Datei | 0 KB   |                   |              |            |
| 🚳 OneDrive                                                                             | guest.bmp        | 15.09.2018 09:31 | BMP-Datei | 589 KB |                   |              |            |
| Dieser PC                                                                              | 📓 guest.png      | 15.09.2018 09:31 | PNG-Datei | 6 KB   |                   |              |            |
|                                                                                        | NDSEDV+NDS.dat   | 16.02.2019 18:41 | DAT-Datei | 0 KB   |                   |              |            |
| JD-Objekte                                                                             | NDSEDV+Test2.dat | 28.02.2019 18:36 | DAT-Datei | 0 KB   |                   |              |            |
| 📰 Bilder                                                                               | NDSEDV+Test3.dat | 28.02.2019 18:37 | DAT-Datei | 0 KB   |                   |              |            |
| 📃 Desktop                                                                              | 🔟 user.bmp       | 15.09.2018 09:31 | BMP-Datei | 589 KB |                   |              |            |
| 🔮 Dokumente                                                                            | 🖻 user.png       | 15.09.2018 09:31 | PNG-Datei | 6 KB   |                   |              |            |
| 🕂 Downloads                                                                            | 📓 user-32.png    | 15.09.2018 09:31 | PNG-Datei | 1 KB   |                   |              |            |
| Musik                                                                                  | 📓 user-40.png    | 15.09.2018 09:31 | PNG-Datei | 1 KB   |                   |              |            |
| Videos                                                                                 | 📓 user-48.png    | 15.09.2018 09:31 | PNG-Datei | 1 KB   |                   |              |            |
| Lokaler Datenträger (C:)                                                               | 📓 user-192.png   | 15.09.2018 09:31 | PNG-Datei | 3 KB   |                   |              |            |
| 🔿 Netzwerk                                                                             |                  |                  |           |        |                   |              |            |

12 Elemente

#### Die Umbenennung muss wie folgt bestätigt werden.

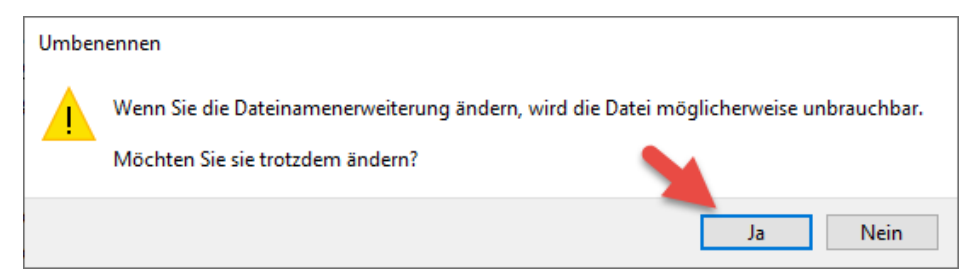

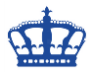

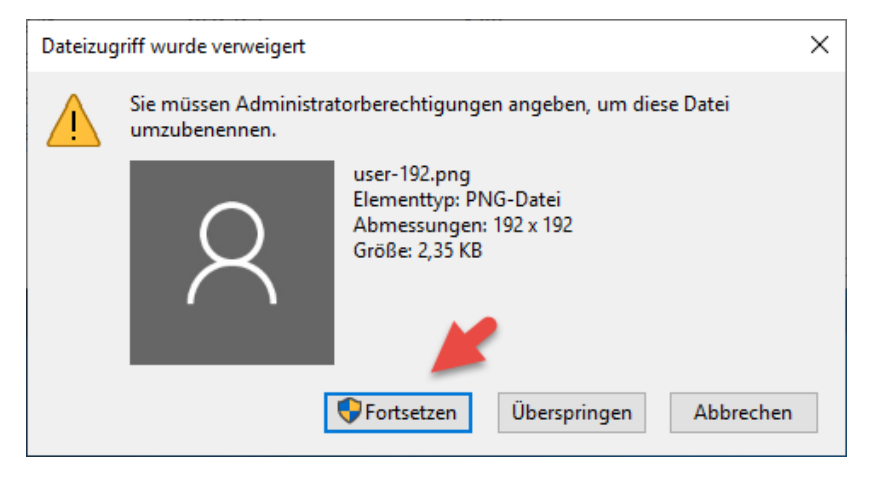

Danach erstellen wir unser eigenes (user.png) Avatar sowie in den Größen...

- user.png
  - o user-32.png
  - o user-40.png
  - o user-48.png
  - o user-192.png

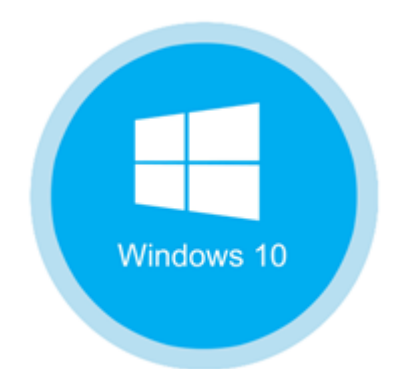

Bild-Quelle: https://www.proservices-informatique.fr/

...und kopieren diese in den oben genannten Pfad.

| 📙   🛃 🔜 🖛                                                                                | Verwalten User A | ccount Pictures        |           |        | _            |  | $\times$ |
|------------------------------------------------------------------------------------------|------------------|------------------------|-----------|--------|--------------|--|----------|
| Datei Start Freigeben Ans                                                                | icht Bildtools   |                        |           |        |              |  | ~ 🕐      |
| $\leftarrow$ $\rightarrow$ $\checkmark$ $\uparrow$ $\frown$ $\checkmark$ Lokaler Datente | √ Ū              | "User Account Pictures | durc      | ρ      |              |  |          |
| <b>1</b>                                                                                 | Name             | Datum                  | Тур       | Größe  | Markierungen |  |          |
| 📌 Schnellzugriff                                                                         | admin.dat        | 16.02.2019 18:33       | DAT-Datei | 0 KB   |              |  |          |
| 痜 OneDrive                                                                               | 🧧 guest.bmp      | 15.09.2018 09:31       | BMP-Datei | 589 KB |              |  |          |
| Dieser PC                                                                                | 📓 guest.png      | 15.09.2018 09:31       | PNG-Datei | 6 KB   |              |  |          |
| 2D Objekte                                                                               | NDSEDV+NDS.dat   | 16.02.2019 18:41       | DAT-Datei | 0 KB   |              |  |          |
|                                                                                          | NDSEDV+Test2.dat | 28.02.2019 18:36       | DAT-Datei | 0 KB   |              |  |          |
| 📰 Bilder                                                                                 | NDSEDV+Test3.dat | 28.02.2019 18:37       | DAT-Datei | 0 KB   |              |  |          |
| E Desktop                                                                                | 🖻 user.bmp       | 15.09.2018 09:31       | BMP-Datei | 589 KB |              |  |          |
| 🔮 Dokumente                                                                              | 🖾 user.png       | 17.03.2019 14:17       | PNG-Datei | 9 KB   |              |  |          |
| 🕂 Downloads                                                                              | user.png.old     | 15.09.2018 09:31       | OLD-Datei | 6 KB   |              |  |          |
| h Musik                                                                                  | 📓 user-32.png    | 17.03.2019 14:17       | PNG-Datei | 2 KB   |              |  |          |
| Videos                                                                                   | user-32.png.old  | 15.09.2018 09:31       | OLD-Datei | 1 KB   |              |  |          |
| i Jakalas Datantašnas (C.)                                                               | 📓 user-40.png    | 17.03.2019 14:17       | PNG-Datei | 3 KB   |              |  |          |
| Localer Datentrager (C:)                                                                 | user-40.png.old  | 15.09.2018 09:31       | OLD-Datei | 1 KB   |              |  |          |
| 💣 Netzwerk                                                                               | 📓 user-48.png    | 17.03.2019 14:17       | PNG-Datei | 3 KB   |              |  |          |
|                                                                                          | user-48.png.old  | 15.09.2018 09:31       | OLD-Datei | 1 KB   |              |  |          |
|                                                                                          | 🔄 user-192.png   | 17.03.2019 14:17       | PNG-Datei | 13 KB  |              |  |          |
|                                                                                          | user-192.png.old | 15.09.2018 09:31       | OLD-Datei | 3 KB   |              |  |          |

17 Elemente 5 Elemente ausgewählt (27,2 KB)

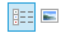

#### Erstellt von Jörn Walter

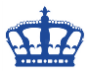

Somit haben wir das Default Avatar gegen ein individuelles ersetzt.

Vorher:

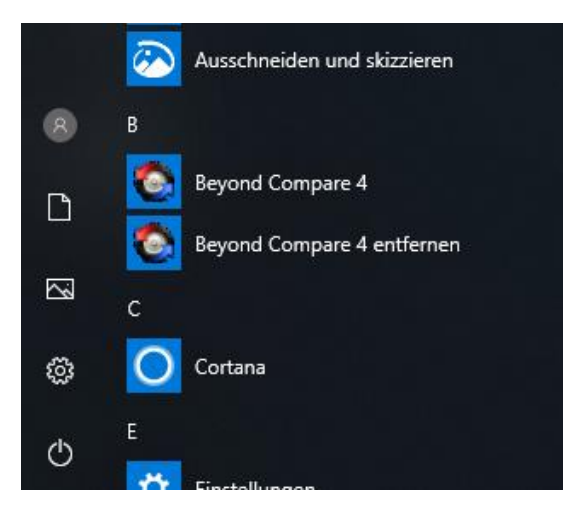

Nachher:

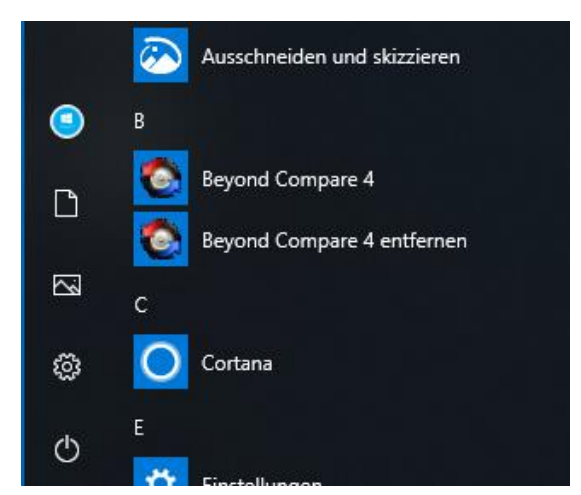

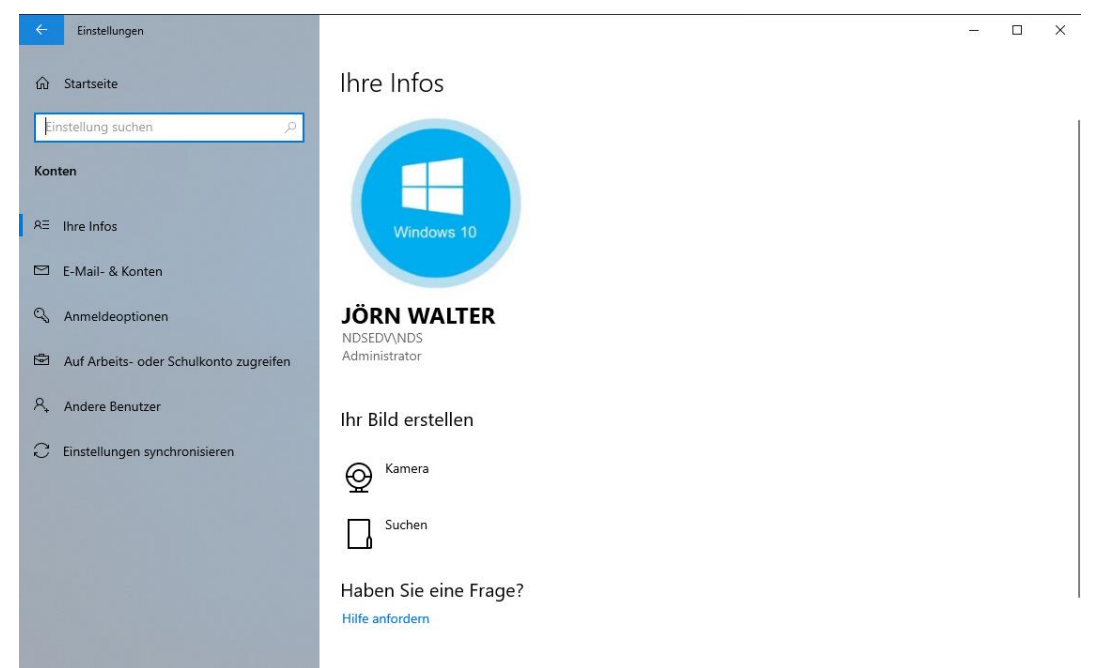

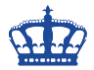

Vorlage: user.png

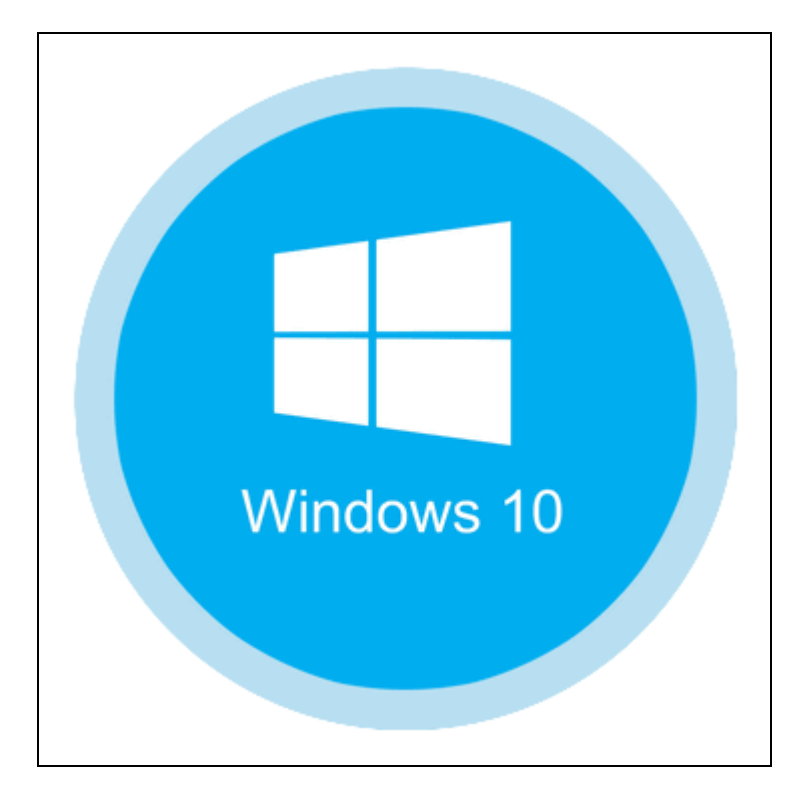